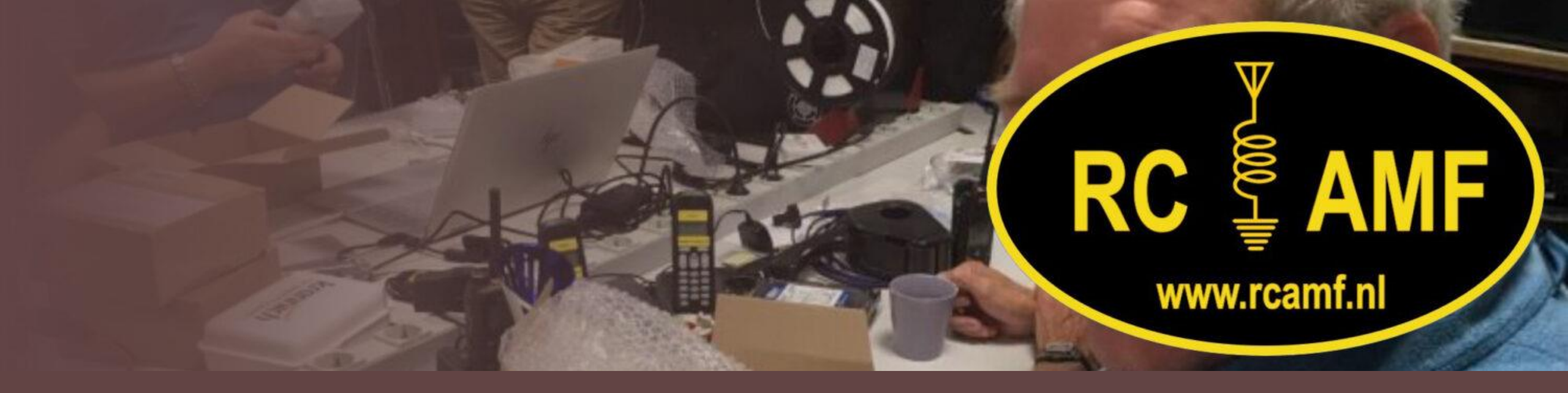

### Stap-voor-stap: Deelnemen aan RCAMF via teams

Een eenvoudige handleiding voor het openen van teams bij RCAMF via een e-mail link. Vraag toegang via de beheerder

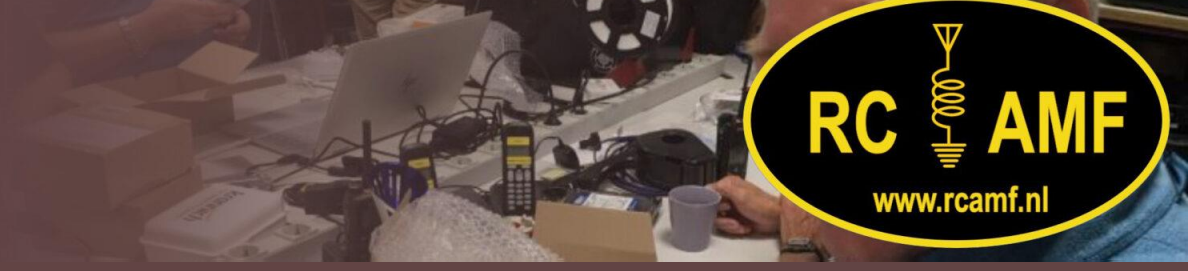

### Rick heeft het beheer over de teams

## Vraag hem via whatsapp, mail of telefonisch of hij je de link toestuurt

Het helpt als je je mailadres meestuurt

# Stap 1: Open je e-mail

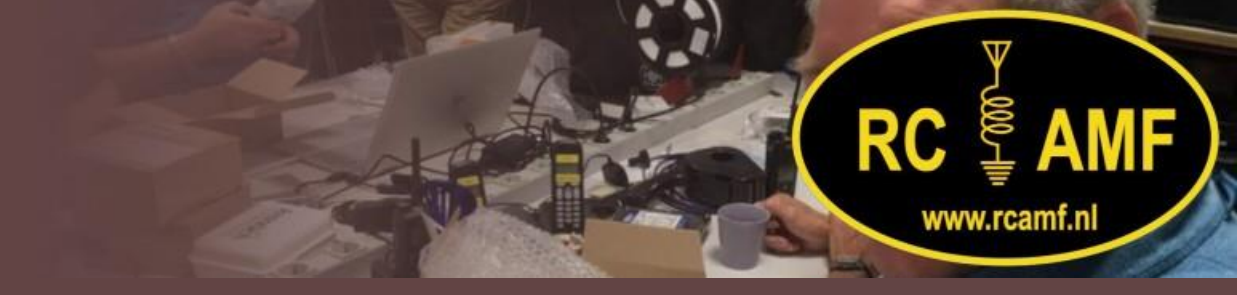

### Open je e-mailprogramma (zoals Outlook of Gmail) op je computer of tablet.

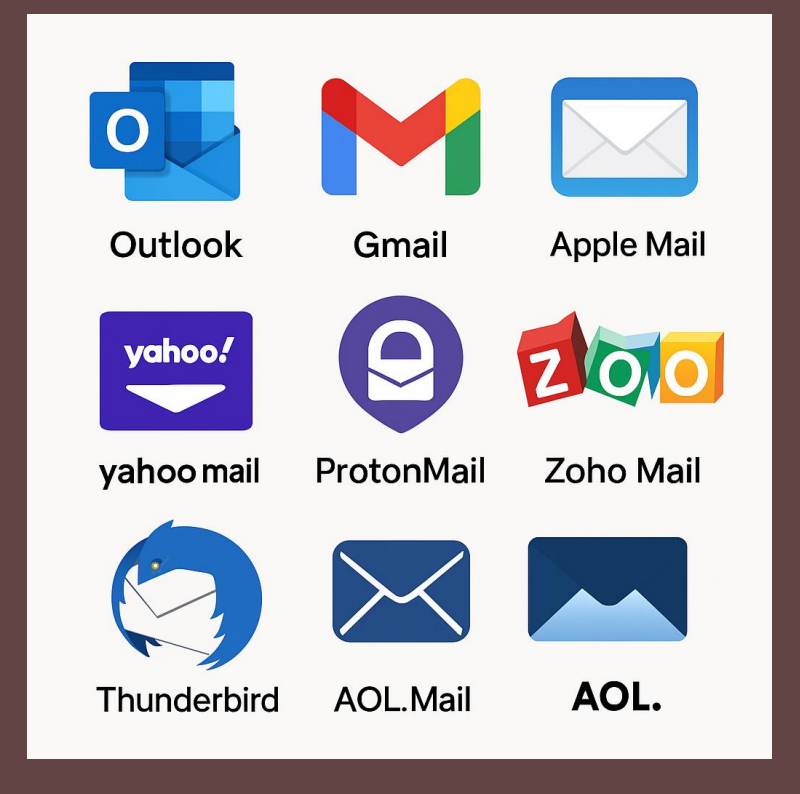

# Stap 2: Zoek de e-mail met de uitnodiging

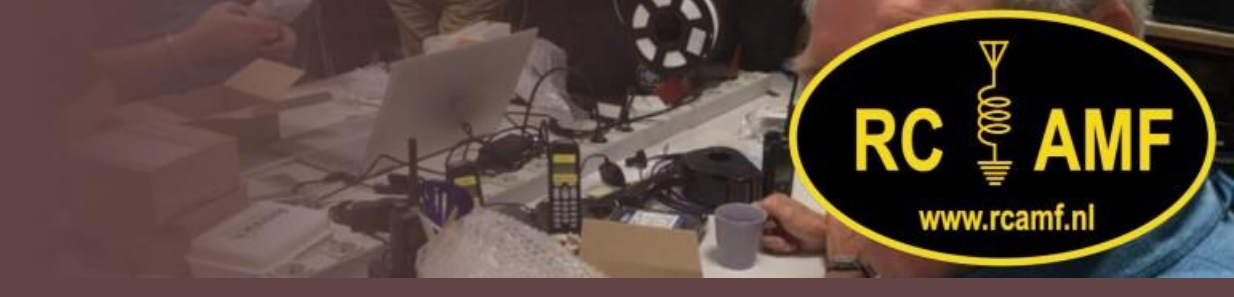

# Zoek de e-mail waarin je bent uitgenodigd voor de toegang via teams. Deze komt van Rick.

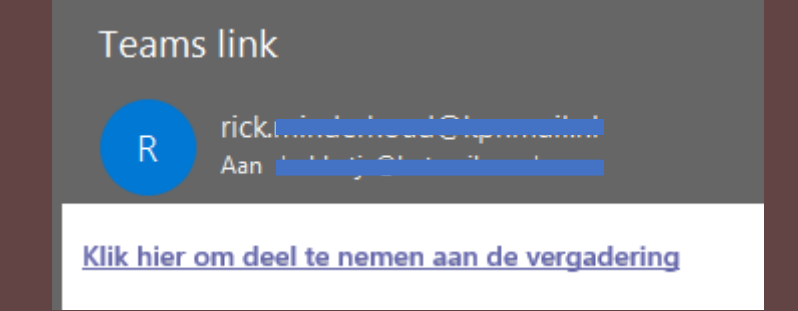

Stap 3: Klik op de link 'Klik hier om deel te nemen aan de vergadering'

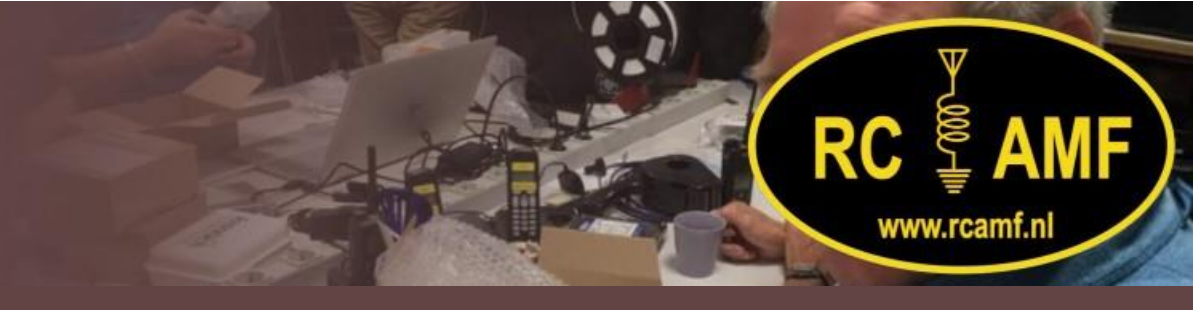

Klik op de blauwe link in de e-mail met de tekst 'Klik hier om deel te nemen aan de vergadering '.

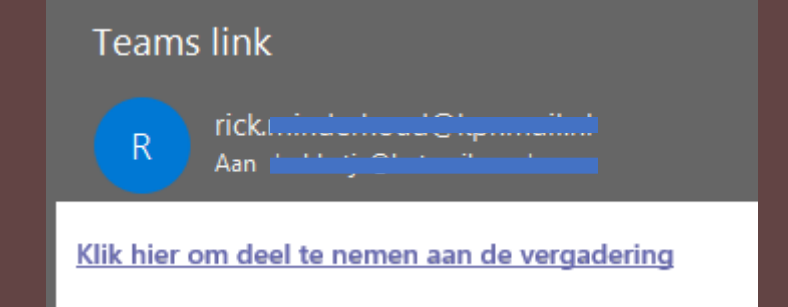

#### Stap 4: Kies hoe je wilt deelnemen

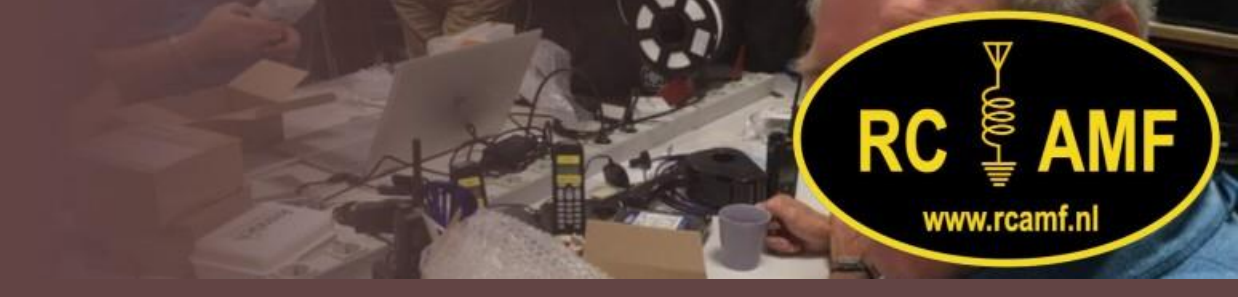

Er opent een nieuw venster. Kies 'Continue on this browser' of 'Join on the Teams app'.

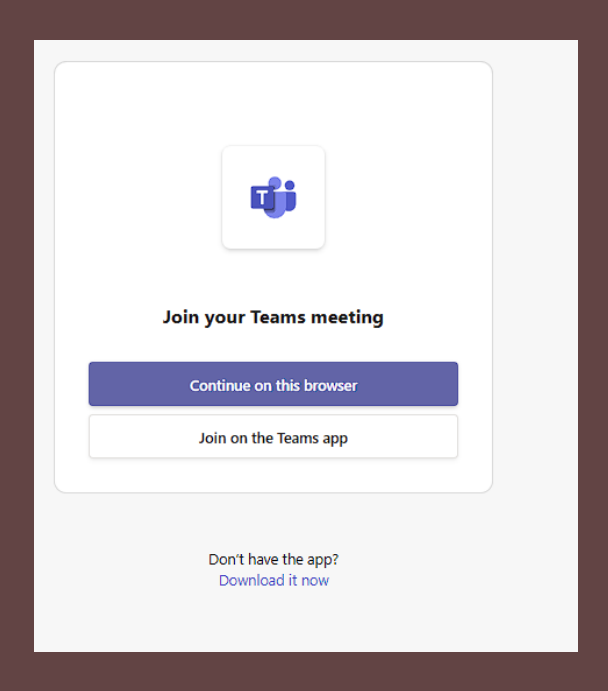

#### Stap 5: Voer je naam in (indien gevraagd)

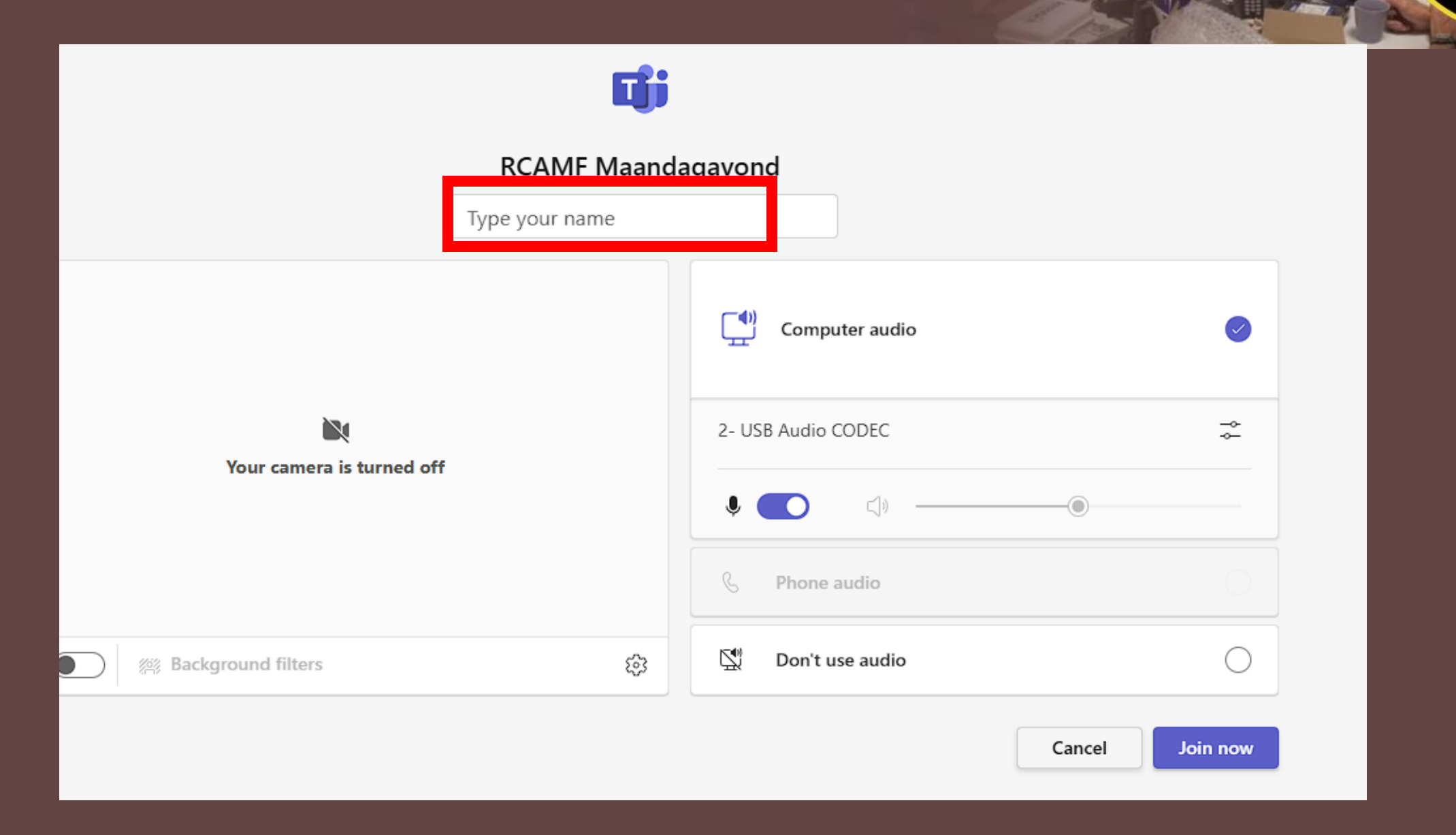

RC

www.rcamf.nl

### Stap 6: Klik op 'Nu deelnemen'

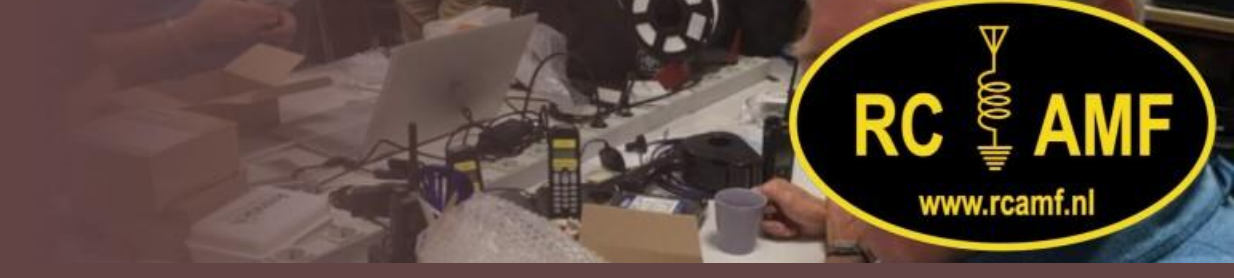

Controleer of je camera en microfoon goed staan. Klik daarna op 'Nu deelnemen'.

| RCAMF Maandagavond        |   |                    |        |          |
|---------------------------|---|--------------------|--------|----------|
|                           |   |                    |        |          |
|                           |   | Computer audio     |        | 0        |
|                           |   | 2- USB Audio CODEC |        |          |
| Your camera is turned off |   |                    |        |          |
|                           |   | 🖇 Phone audio      |        |          |
| Background filters        | ŝ | 🕅 Don't use audio  |        | 0        |
|                           |   |                    | Cancel | Join now |

Stap 7: Je zit nu in de vergadering!

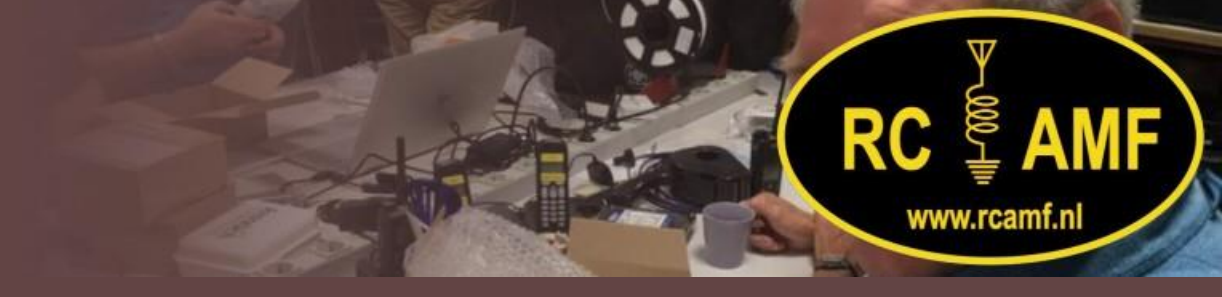

Je bent nu verbonden met de teamslink. Je kunt praten en luisteren naar anderen.

Er is 1 regel: microfoon uit zodra je niet het woord hebt! Dit voorkomt geluid in de zaal